## **CITY OF RIVERSIDE PERMIT PORTAL**

# RECEIVING OUTCOME EMAILS IN THE PERMIT PORTAL

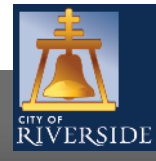

RiversideCA.gov

#### **RECEIVING OUTCOME EMAILS**

|                                                            | ecome Chris Christopoulos                |                          | Home   Search   Pay | Contact Us<br>My Payments   Profile   Sign Out |
|------------------------------------------------------------|------------------------------------------|--------------------------|---------------------|------------------------------------------------|
| Ny Profile   CUSTOMER DETAILS                              |                                          |                          |                     |                                                |
| First Name:                                                | Chris                                    | Change Password          |                     |                                                |
| Middle Name:<br>Last Name:                                 | Christopoulos                            |                          |                     |                                                |
| Email Address:                                             | cchristopoulos@riversideca.gov           | Change Email             |                     |                                                |
| Notification Method:                                       | ⊖Postal Mail<br>⊖Fax<br>⊖Email<br>@Phone | Action Completion Emails | ナ                   |                                                |
| MAILING ADDRESSES                                          |                                          |                          |                     |                                                |
| Address<br>3900 Main Street<br>Riverside , CA 92<br>USA    | Primary                                  | ×                        |                     |                                                |
| PHONE NUMBERS                                              |                                          |                          |                     |                                                |
| <mark>ype Phone Number</mark><br>Ype Phone<br>Main ✓ ( 951 | Number   Ext.     )   826   -   5915     | <b>X</b>                 |                     |                                                |
| I am associated with a C                                   | contractor?                              |                          |                     |                                                |
| Save                                                       |                                          |                          |                     |                                                |
|                                                            |                                          |                          |                     | Screen ID: 1021471                             |

- To ensure that you receive notification emails throughout the permit application and electronic plan review process, be sure to properly set up your PROFILE
- From MY PROFILE, under the CUSTOMER DETAILS section, click on ACTION COMPLETION EMAILS

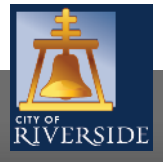

RiversideCA.gov

#### **EMAIL FUNCTIONALITY**

| The email address on file for this account<br>Email address: cchristopoulos@rivers<br>Receive email                                                                                                    | t is listed below.<br>sideca.gov      |
|----------------------------------------------------------------------------------------------------|---------------------------------------|
| when my actio<br>needed:                                                                                                    | in is                                 |
| ACTION COMPLETION EMAILS                                                                                                    |                                       |
| electing one or more items below will a                                                                                                    | Illow notification(s) to be received. |
| Receive email when action is complete<br>ancel Permit<br>Change Status<br>Complete Permit<br>Sompleteness Check<br>Spire Permit<br>ssue Building Permit<br>Perform Inspection<br>Print General Permit<br>Renew Permit<br>Renew Permit<br>Resume Work<br>Reviews Complete | : Receive Email?                      |

- At a minimum, select the following process outcomes to ensure you receive real time updates on your projects via email:
  - COMPLETENESS CHECK
  - ISSUE BUILDING PERMIT
  - REVIEWS COMLETE
- Be sure to click SAVE so that your settings are saved in the system

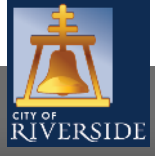

## **CITY OF RIVERSIDE PERMIT PORTAL**

## THANKS FOR WATCHING!

#### FOR FURTHER ASSISTANCE, CONTACT THE CITY OF RIVERSIDE ONE STOP SHOP 951-826-5800

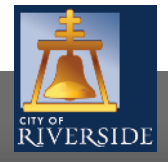

RiversideCA.gov

4